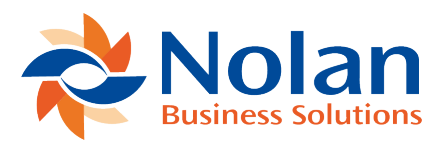

## Rule to auto create a Transaction

Last updated: July 21, 2022

Create a rule which will select 'Interest' payment from the statement and create a Bank Ledge Transaction to match them against

Create the Transaction Template

- 1. Goto ABR -> Transaction Templates
- 2. Click 'New'
- 3. Enter 'Template Name' of 'Interest'
- 4. Select 'Bank Ledger' for the **Transaction Type** with is the type of transaction which this template will create
- 5. Review the Field Mappings, the Reference field will use the value from the 'Memo' field, and the 'Transaction Date' will be taken from the Statement's 'Transaction Date'
- 6. Under the Nominal Account Breakdown
- 7. The 'Bank' side of the transaction will take 100% of the Amount
- 8. On the 2nd line click the Lookup under '**Selected Nominal Account**' and select an account to post the balancing amount to
- 9. Click 'Save'

Create a Rule to use the template

- 1. Goto ABR -> Match Rules
- 2. Click 'Add'
- 3. Enter a 'Rule Name' of 'Interest Auto Create Trx'
- 4. Under Match Clauses, click 'Add Clause'
- 5. On left side Data Source select 'Statement Trx'
- 6. for 'Value' select Memo

- 7. In 'Operator' select 'Contains'
- 8. Set the right hand 'Data Source' to Constant
- 9. In 'Value' enter 'Interest'
- 10. Click 'Save'

The match rules run for each statement row, since we have no matching clauses in our rule (A clause which contains a Statement and Bank Ledge field)

The rule will NEVER find a matching Bank Ledger transaction

However where the filter clause picks out Memo fields containing 'Interest' rows, the rule will run

- 1. on the 'On No Match' action select 'Create Bank Ledger Transaction'
- 2. Next to Transaction Templates click '+'
- 3. select the Transaction Template you created earlier 'Interest'
- 4. For 'On Single Match' and 'On Multiple Matches' select 'Do Nothing'

Transaction Templates are associated with Finance System Companies, the nominal accounts specified with in the template are specific to a single company.

If you use your Matching Rules which generate transaction in multiple companies you must create a Transaction Template for each company, and add them under the 'On No Match' action.